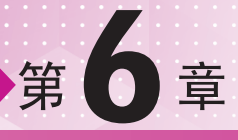

# 标准灯光技术

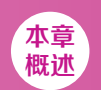

标准灯光是3ds Max最基本的灯光类型。3ds Max主要包括标准灯光和光度学灯光两大类型,其中目标聚光灯、泛光灯、目标平行光、目标灯光是比较常用的灯光类型。

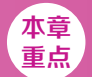

- ◆ 泛光灯、目标聚光灯的使用方法
- ◆ 目标灯光制作室内射灯

# / 佳 / 作 / 欣 / 赏 /

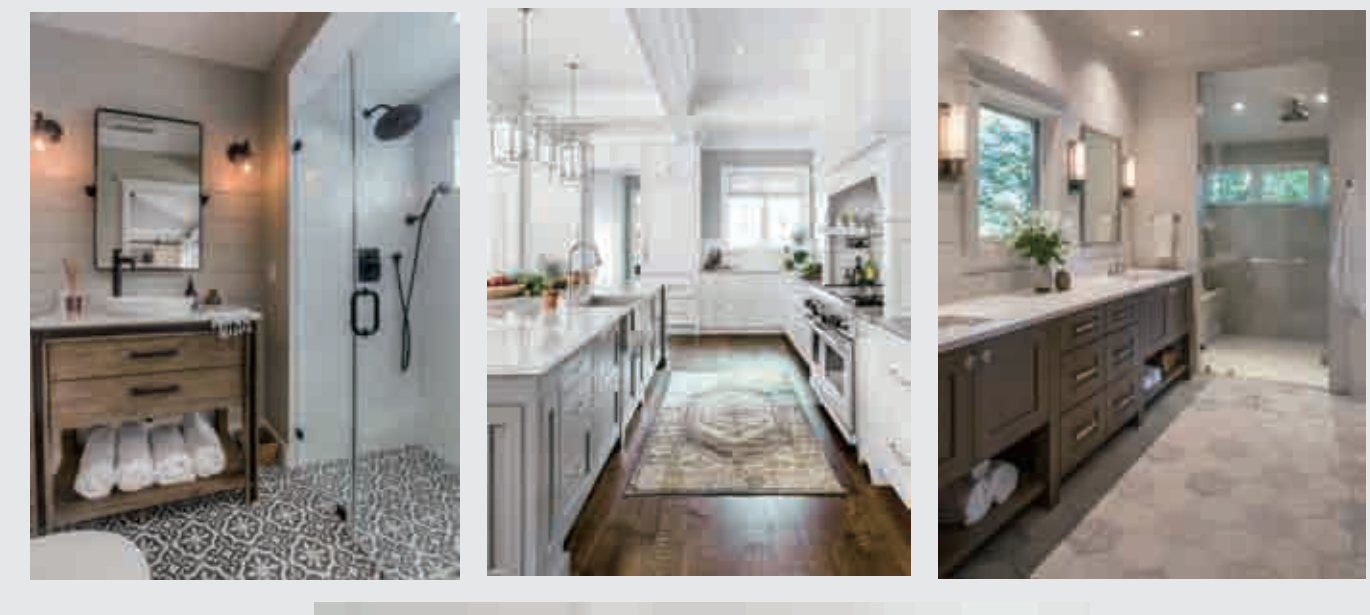

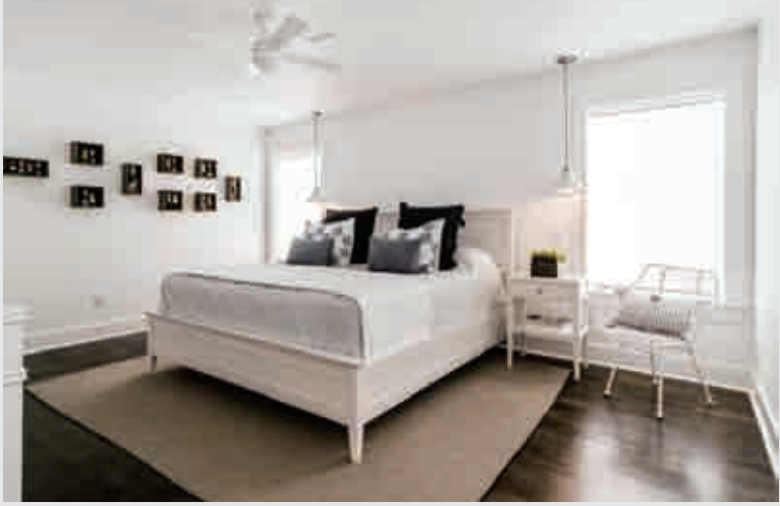

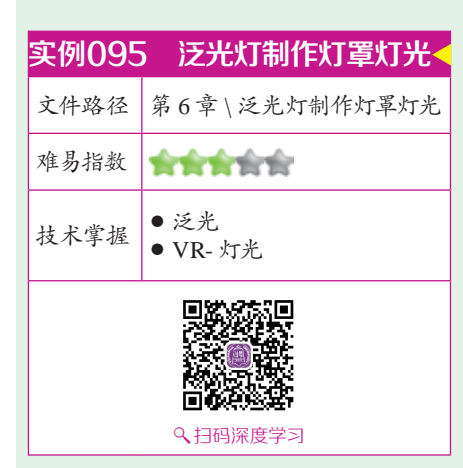

# 攣操作思路

本例通过创建【泛光】制作灯罩 灯光,使用【VR-灯光】制作室内辅 助光源。

# ⊖案例效果

案例效果如图6-1所示。

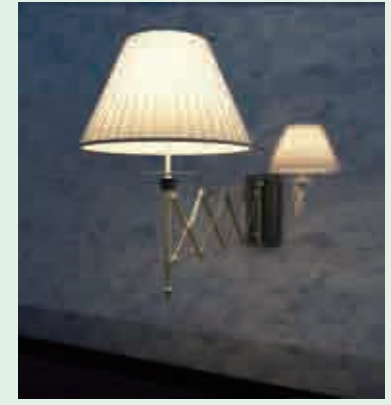

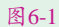

# 與操作步骤

┃┃打开本书配备的"第6章\泛光灯 制作灯罩灯光\01.max"文件,如 图6-2所示。

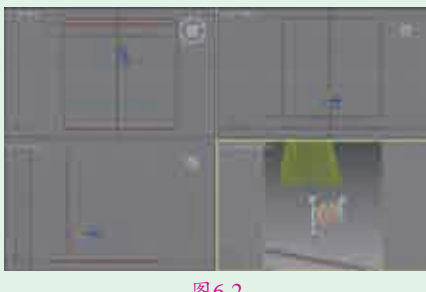

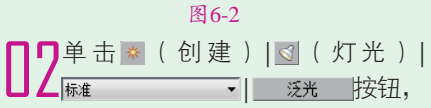

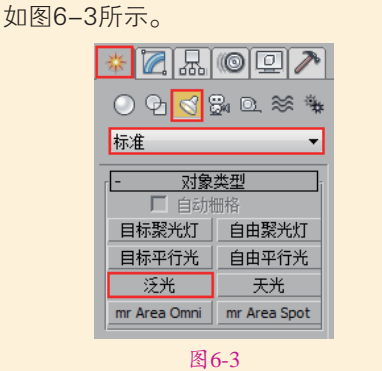

**了**在【前】视图中创建一盏泛光, 其具体位置如图6-4所示。

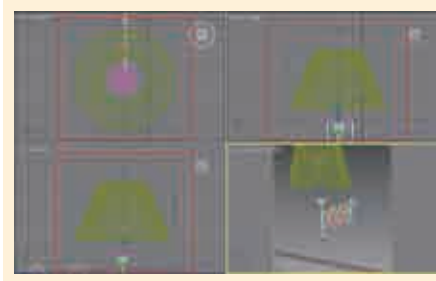

图6-4 【4选择上一步创建的泛光,在【阴 人选择上一步创建的泛光,在【阴 之城框,在下拉菜单中选择【VR-阴 影】。在【强度/颜色/衰减】卷展栏 下设置【倍增】为50.0,设置【颜 色】为橘色。在【衰退】选项组下 设置【开始】为1016.0mm,在【远 距衰减】选项组下勾选【使用】、 【显示】复选框,设置【开始】为 15.0mm、【结束】为60.0mm。在 【VRay阴影参数】选项组下设置【U 大小】、【V大小】和【W大小】均为 254.0mm,如图6-5所示。

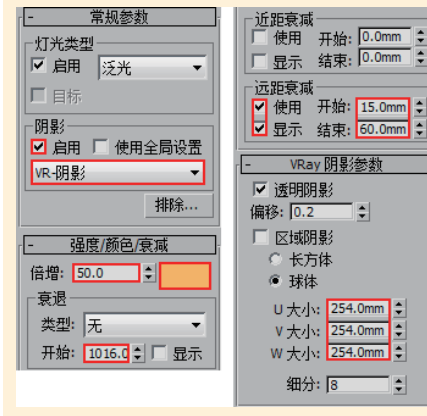

图6-5

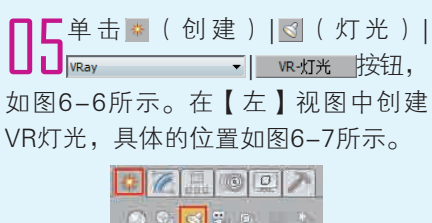

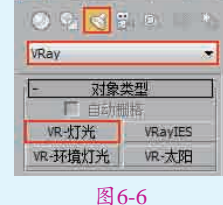

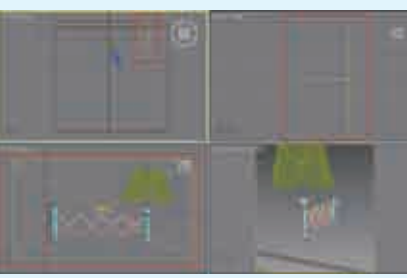

图6-7

■ 选择上一步创建的VR灯光,在 【常规】选项组下设置【类型】 为【平面】,在【强度】选项组下 调节【倍增】为3.0,调节【颜色】 为蓝色,在【大小】选项组下设置 【1/2长】为185.0mm、【1/2宽】为 100.0mm。在【选项】选项组下设置 选【不可见】复选框,在【采样】选 项组下设置【细分】为16、【阴影偏 移】为0.508mm,如图6-8所示。

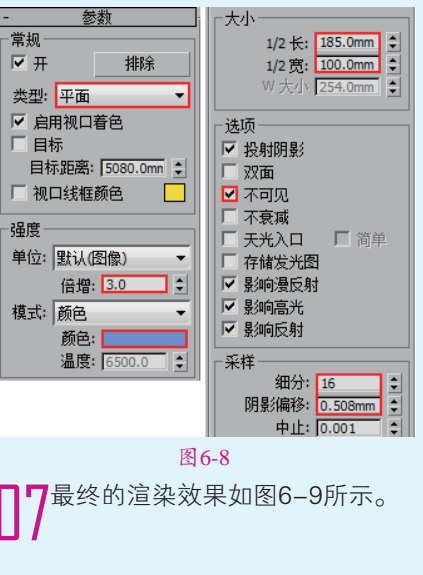

标准灯光技术

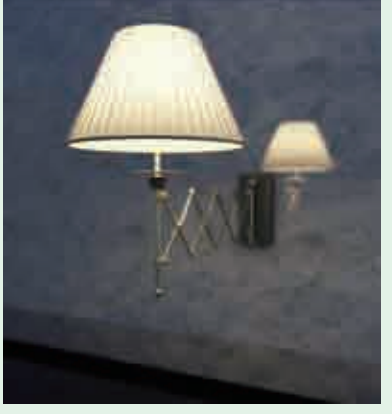

| 实例096    | ;泛光灯制作壁灯 🚽       |  |  |  |
|----------|------------------|--|--|--|
| 文件路径     | 第6章 \ 泛光灯制作壁灯    |  |  |  |
| 难易指数     | ***              |  |  |  |
| 技术掌握     | ● 泛光<br>● VR- 灯光 |  |  |  |
|          |                  |  |  |  |
| ♀ 扫码深度学习 |                  |  |  |  |
|          |                  |  |  |  |

### 攣操作思路

本例通过创建【泛光】制作壁灯 灯光,使用【VR-灯光】制作室内辅 助光源。

# ⊖案例效果

案例效果如图6-10所示。

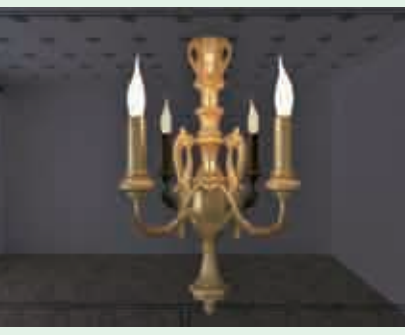

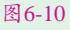

## ┙操作步骤

┃┃打开本书配备的"第6章\泛光 灯制作壁灯\02.max"文件,如 图6-11所示。

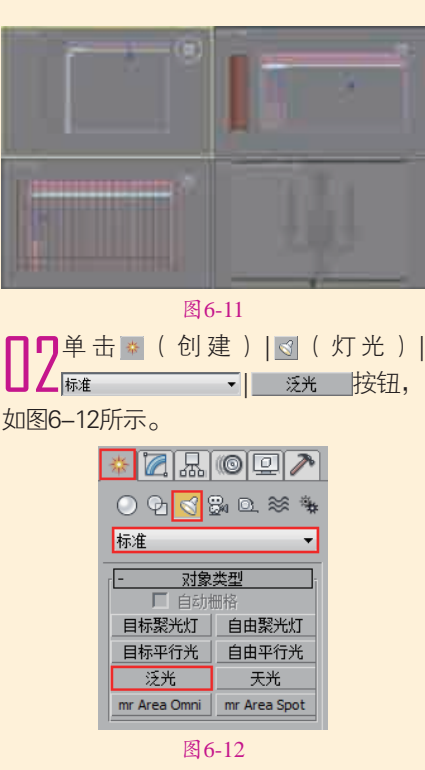

【名本【前】视图中创建一盏泛光,如图6-13所示。在【阴影】选项组下勾选【启用】和【使用全局设置】复选框,在下拉菜单中选择【VR-阴影】。【强度/颜色/衰减】卷展栏下设置【倍增】为8.0,设置【颜色】为橘色,在【衰退】选项组下设置【开始】为40.0mm,在【远距衰减】选项组下勾选【使用】、【显示】复选框,设置【结束】为200.0mm。在【VRay阴影参数】选项组下勾选【区域阴影】复选框,设置【U大小】、【V大小】和【W大小】均为30.0mm,【细分】为30,如图6-14所示。

☐4选择上一步中的泛光灯,使用 【选择并移动】工具→向右复制 1盏,不需要进行参数的调整。其具体 位置如图6-15所示。

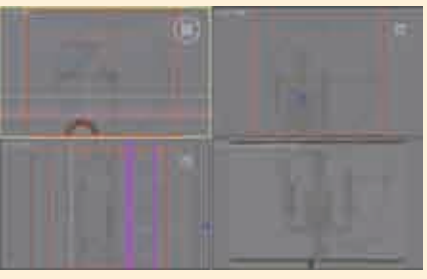

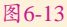

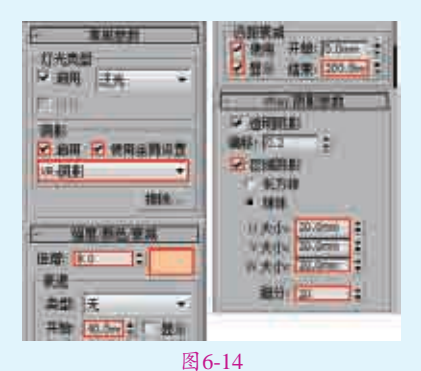

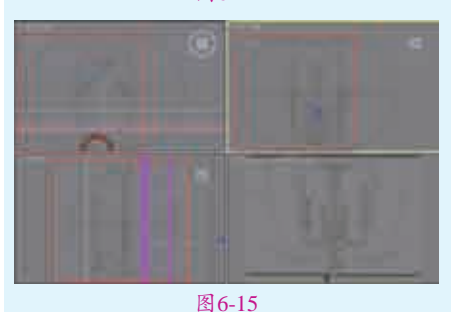

每类灯光都有多种阴影类型,需 要选择更适合的

一般在制作室内外效果图时, 大部分用户需要安装VRay渲染器,因为可以快速得到非常真实 的渲染效果,所以推荐使用【VR-阴影】。特别注意的是,【VR-阴 影】与【VR-阴影贴图】是两种不 同的类型,不要混淆。并且在设置 这些参数之前,首先需要勾选【阴 影】下的【启用】复选框,才可以 发挥阴影的作用,如图6-16所示。

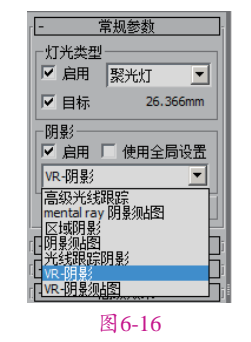

▲ 击 ▲ (创建) | < (灯光) | way → | way → | way → 按钮, 如图6-17所示。在【左】视图中创建 VR灯光,具体的位置如图6-18所示。

| VRay<br>- 对象:<br>「日助神   | ★型                      |
|-------------------------|-------------------------|
| VR-好光<br>VR-环境灯光<br>图 6 | VRayIES<br>VR-太阳<br>-17 |
|                         | Î                       |
|                         | L.                      |

□●选择上一步创建的VR灯光,在 【常规】选项组下设置【类型】 为【平面】,在【强度】选项组下 调节【倍增】为6.0,调节【颜色】 为淡蓝色,在【大小】选项组下设置 【1/2长】为2200.0mm、【1/2宽】为 1350.0mm。在【选项】选项组下勾选 【不可见】复选框,在【采样】选项组 下设置【细分】为30,如图6-19所示。

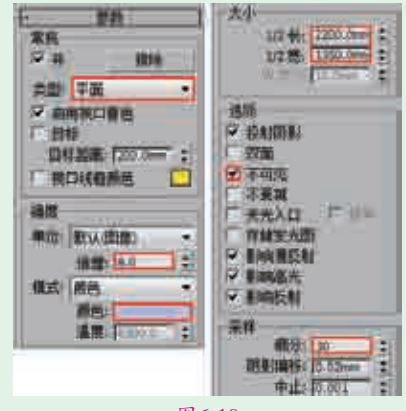

图6-19

7最终的渲染效果如图6-20所示。

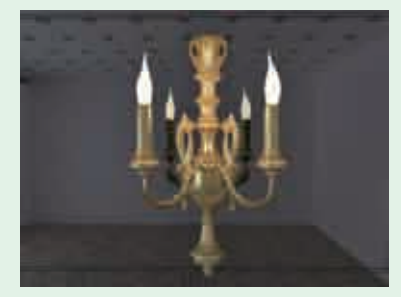

图6-20

| 实例097 | 7 目标聚光灯制作落地<br>灯灯光 < |
|-------|----------------------|
| 文件路径  | 第6章\目标聚光灯制作落地<br>灯灯光 |
| 难易指数  | ***                  |
| 技术掌握  | 目标聚光灯、泛光、VR-灯光       |
|       |                      |

## 操作思路

本例通过创建【目标聚光灯】 制作落地灯灯光向下照射,使用【泛 光】制作灯罩灯光,使用【VR-灯 光】制作室内辅助光源。

< 扫码深度学习</p>

# 全案例效果

案例效果如图6-21所示。

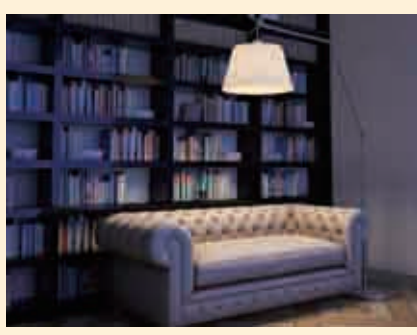

图6-21

# ┙操作步骤

┃ 打开本书配备的"第6章\目标聚 光灯制作落地灯灯光\03.max"文件,如图6-22所示。

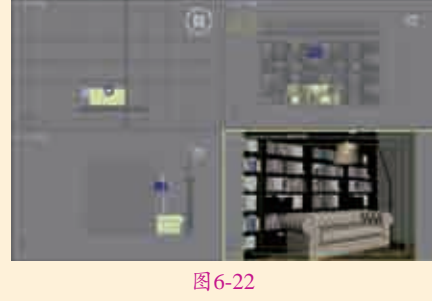

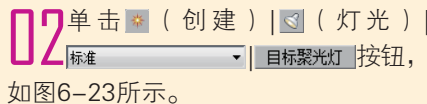

|               | জাহা <b>স</b> |
|---------------|---------------|
| 标道            |               |
| 1. 118        | 8\$           |
| 群時開光灯         | 自由開発灯         |
| 用相平行九         | 自由中行人         |
| 证先            | 天光            |
| IN Aren Deres | m Ales Sont   |

图6-23

【】在【左】视图中拖曳创建一盏目 标聚光灯,其具体位置如图6-24 所示。

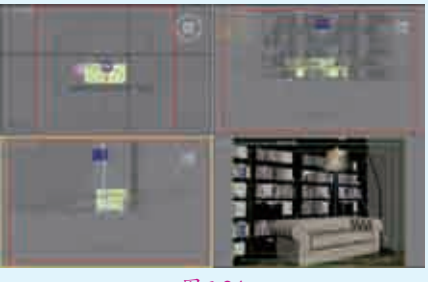

图6-24

┃4选择上一步创建的目标聚光灯, 在【阴影】选项组下勾选【启用】复选框,选择【VR-阴影】选项;在【强度/颜色/衰减】选项组下设置【倍增】为5,设置【颜色】为橘色;在【远距衰减】选项组下勾选【使用】复选框,分别设置【开始】为0.0mm、【结束】为100.0mm;在【聚光灯参数】选项组下设置【聚光区/光束】为69.6、【衰减区/区域】为123.9,如图6-25所示。

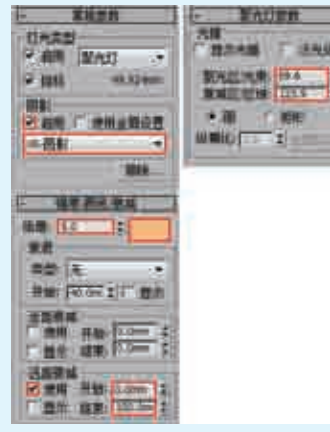

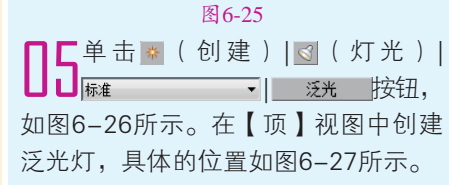

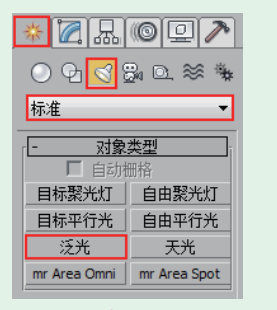

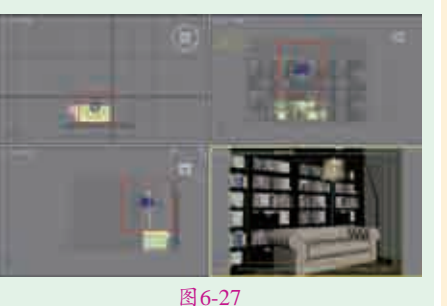

■ 选择上一步创建的泛光灯,然后在【修改】面板下设置其具体的参数,在【强度/颜色/衰减】选项组下调节【倍增】为4,调节【颜色】为橘色。在【远距衰减】选项组下勾选【使用】、【显示】复选框,设置【开始】为5.0mm、【结束】为20.0mm,如图6-28所示。

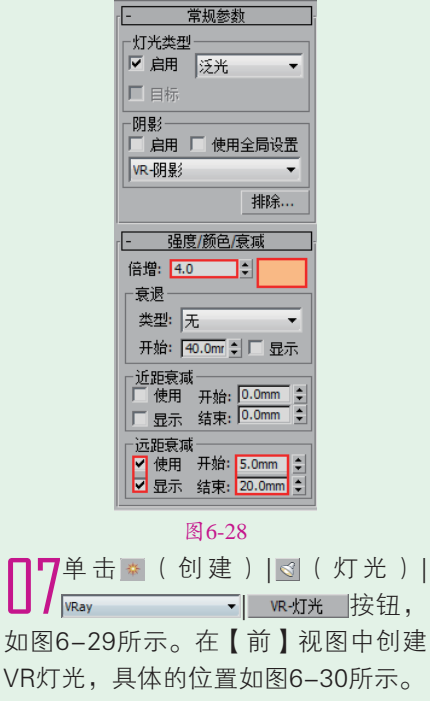

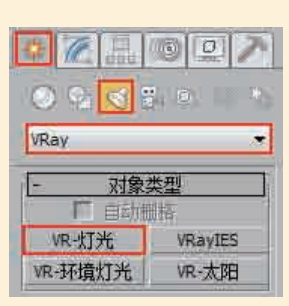

图6-29

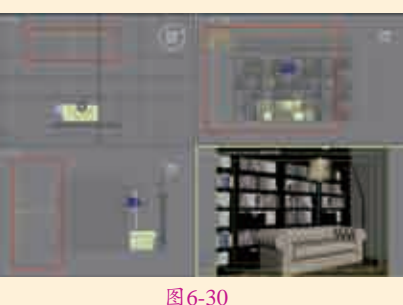

四0-30

■ 选择上一步创建的VR灯光,在 【常规】选项组下设置【类型】 为【平面】;在【强度】选项组下 调节【倍增】为3.0,调节【颜色】 为蓝色;在【大小】选项组下设置 【1/2长】为66.481mm、【1/2宽】为 50.669mm;在【选项】选项组下勾选 【不可见】复选框,如图6-31所示。

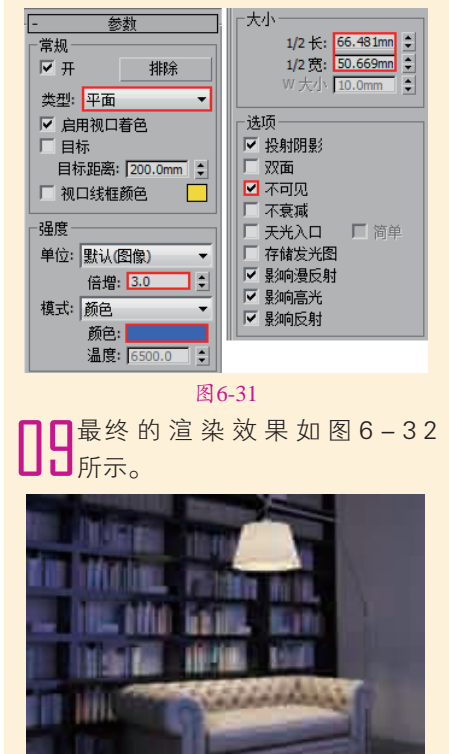

# □ 操作思路

本例通过创建【目标平行光】制 作室外日光效果,使用【VR-灯光】 制作窗口处窗外向窗内照射的光线。

# ⊖案例效果

案例效果如图6-33所示。

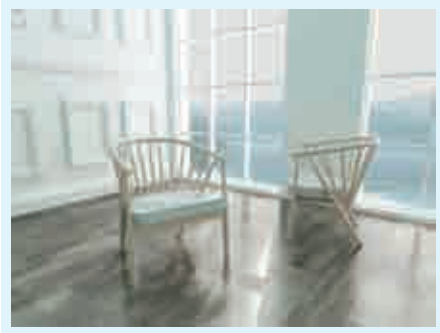

图6-33

# ♥操作步骤

如图6-35所示。

┃打开本书配备的"第6章\目标平 行光制作太阳光\04.max"文件, 如图6-34所示。

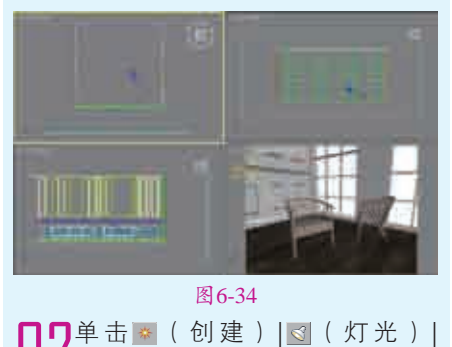

▼ 目标平行光 按钮,

DI 中文版3ds Max三维效果图设计与制作全视频

图6-32

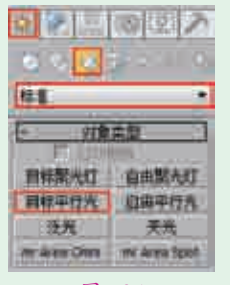

【347】 748 1 748 1

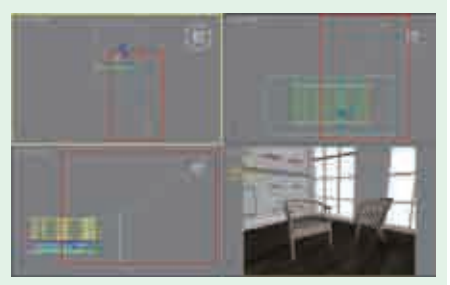

#### 图6-36

┃4选择上一步创建的目标平行光, 在【阴影】选项组下勾选【启用】复选框,选择【VR-阴影】选项;在【强度/颜色/衰减】选项组下设置【倍增】为1.6;在【平行光参数】选项组下设置【聚光区/光束】为5000.0mm、【衰减区/区域】为5002.0mm,如图6-37所示。

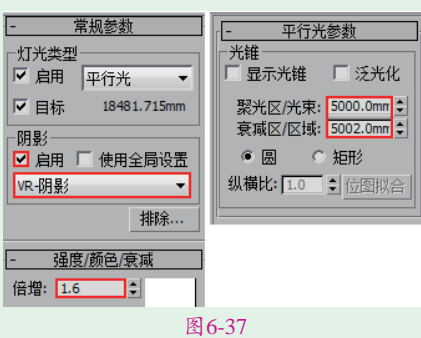

| Π         | <mark>ا</mark> | 单   | - 击 | * | ľ | 创建 | ) | $\leq$ | (  | 灯   | 光  | )   |
|-----------|----------------|-----|-----|---|---|----|---|--------|----|-----|----|-----|
| L         | J              | VRa | ау  |   |   | •  | 1 | VR-)   | ۶Ľ | ć   | 嵌  | ∄,  |
| <u>+п</u> | 团              | c   | 201 |   | _ | +  | r | ₩ I    | ÷  | 0.0 | 힌나 | 1 4 |

如图6-38所示。在【前】视图中创 建VR灯光,具体的位置如图6-39 所示。

【1/2宽】为1950.0mm,勾选【不可 见】复选框,在【采样】选项组下设 置【细分】为15,如图6-40所示。

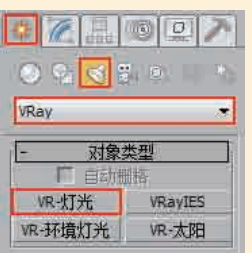

#### 图6-38

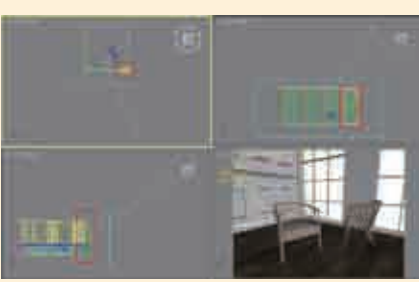

#### 图6-39

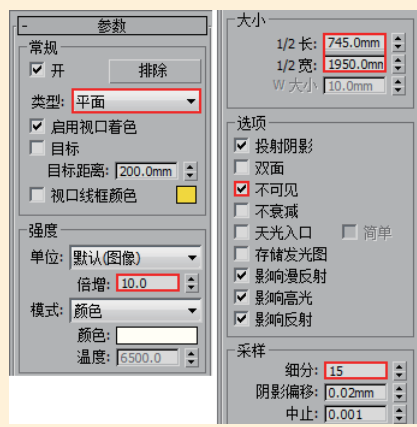

#### 图6-40

□7将上一步中创建的VR灯光,使 用【选择并移动】工具●复制3 盏,不需要进行参数的调整。其具体 位置如图6-41所示。

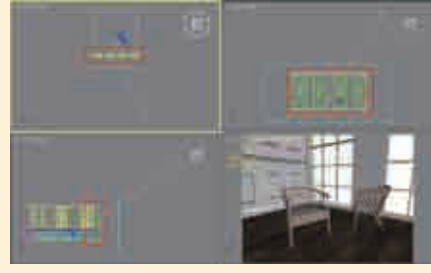

图6-41 图最终的渲染效果如图6-42所示。

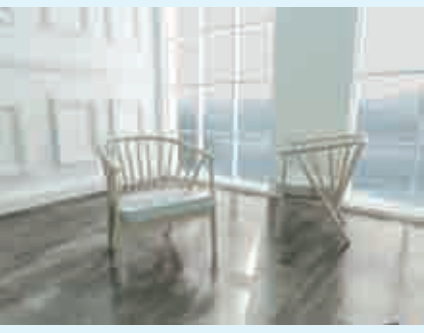

图6-42

| 实例099 | 自由灯光制作壁灯效果         |
|-------|--------------------|
| 文件路径  | 第6章\自由灯光制作壁灯<br>效果 |
| 难易指数  | ****               |
| 技术掌握  | ● 自由灯光<br>● VR-灯光  |
|       |                    |

、扫码深度学习

# 操作思路

本例通过创建【自由灯光】制作 射灯效果,使用【VR-灯光】制作室 内辅助灯光。

### ⊖案例效果

案例效果如图6-43所示。

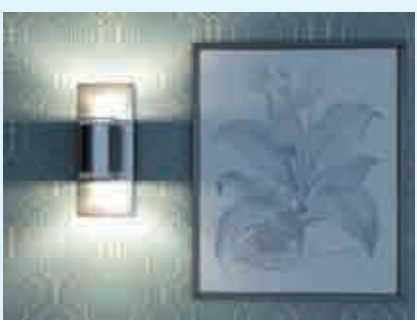

图6-43

## ┙操作步骤

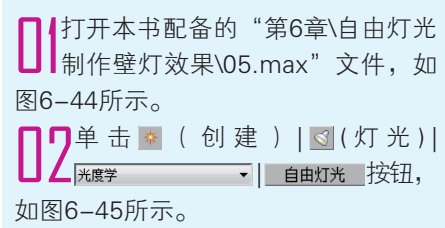

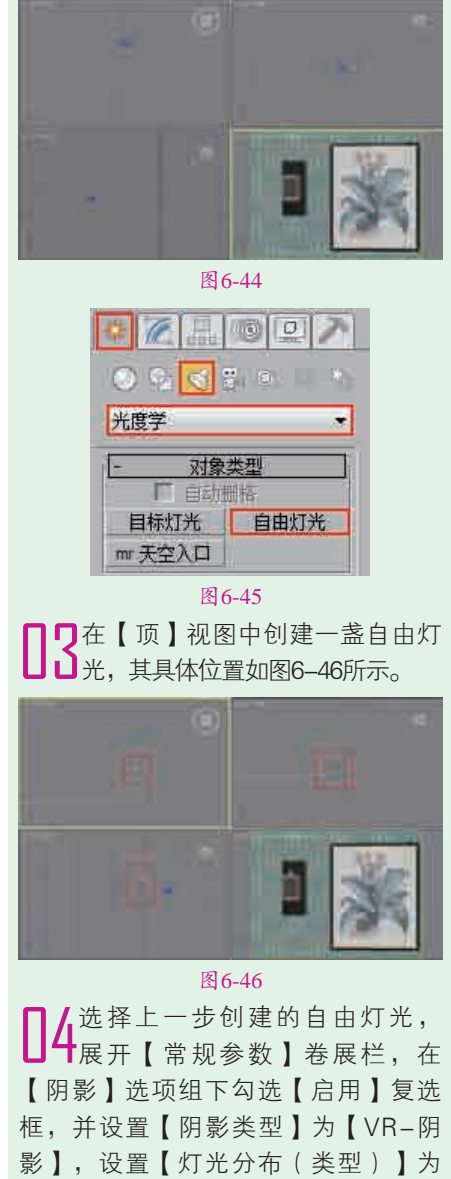

家」, 设直【灯元分布(英型)】为 【光度学Web】。展开【分布(光 度学Web)】卷展栏,并在通道上 加载【壁灯.ies】文件。展开【强度/ 颜色/衰减】卷展栏,设置【过滤颜 色】为橘色、【强度】为Im和2.0。 展开【VRay阴影参数】卷展栏,勾 选【区域阴影】复选框、设置【U大 小】、【V大小】和【W大小】均为 50.0mm,【细分】为20,如图6-47 所示。

■5将上一步中创建的VR灯光,使用【镜像】工具™,沿Y轴复制 1盏,如图6-48所示。不需要进行 参数的调整,其具体位置如图6-49 所示。

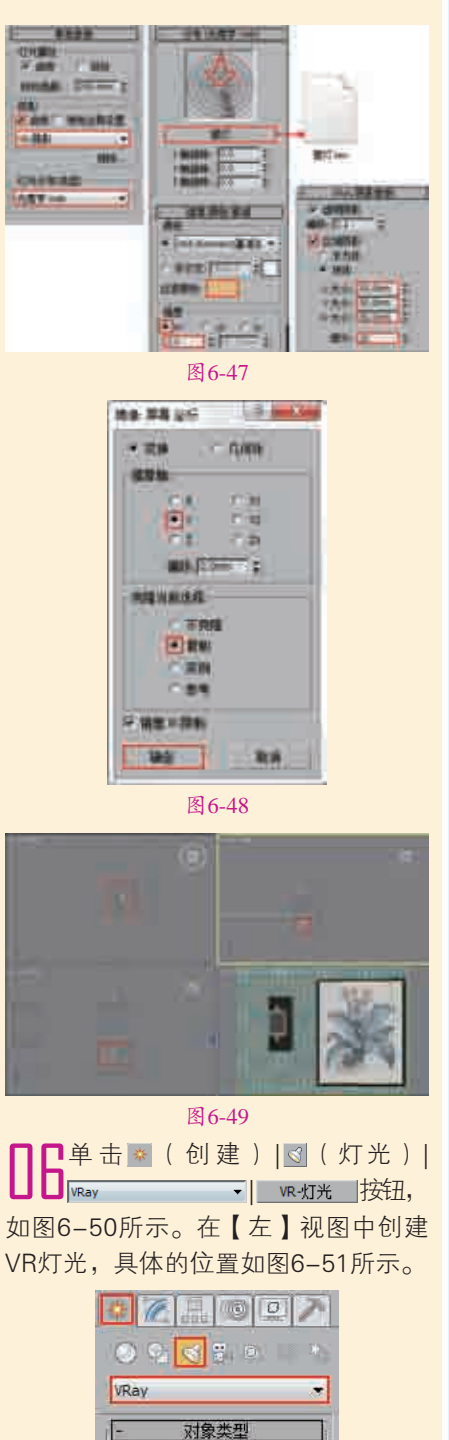

VR-灯光

VR-环境灯光

VRavIES

VR-太阳

图6-50

设置【倍增】为2.0,调节【颜色】

为蓝色;在【大小】选项组下设置

□选择上一步创建的VR灯光,在

↓ /【常规】选项组下设置【类型】 为【平面】:在【强度】选项组下 【1/2长】为66.619mm、【1/2宽】为 30.12mm;勾选【不可见】复选框, 如图6-52所示。

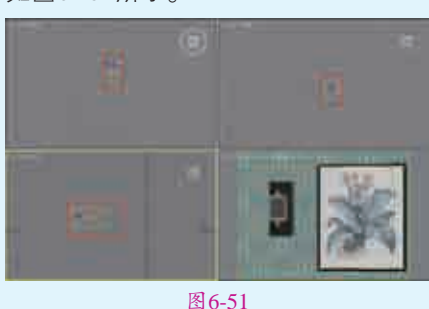

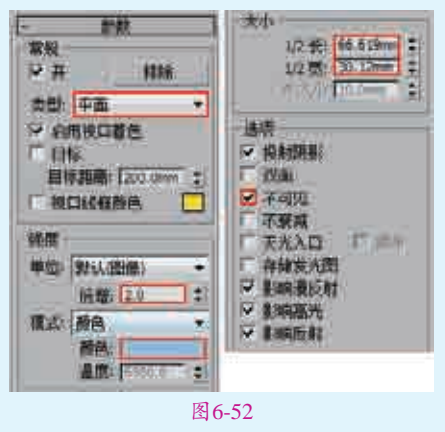

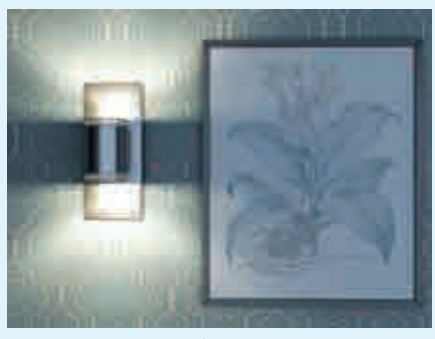

图6-53

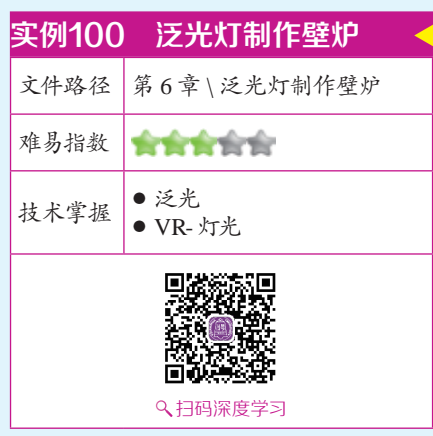

200

# 一个学校中国路

本例通过创建【泛光】制作壁炉 火焰效果,使用【VR-灯光】制作室 内辅助灯光。

#### ⊖案例效果

案例效果如图6-54所示。

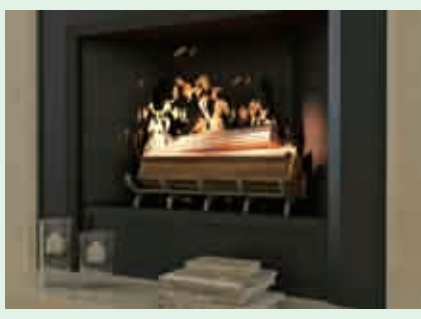

图6-54

# □操作步骤

┃ 打开本书配备的"第6章\泛光 灯制作壁炉\06.max"文件,如 图6-55所示。

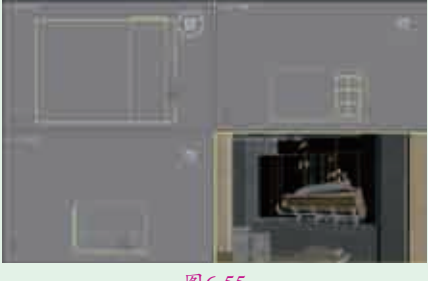

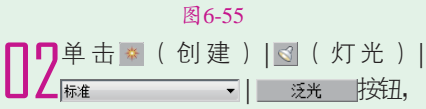

如图6-56所示。

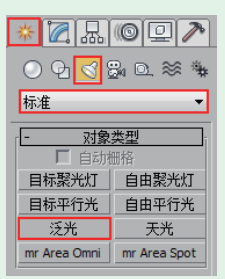

图6-56 **】**□在【顶】视图中创建一盏泛光, ↓↓其具体位置如图6-57所示。 1,选择上一步创建的泛光灯,在 ╋【阴影】选项组下勾选【启用】 复选框。在【强度/颜色/衰减】卷展 栏下设置【倍增】为30.0,设置【颜

色】为橘色,在【衰退】选项组下 设置【开始】为40.0mm;在【远 距衰减】选项组下勾选【使用】、 【显示】复选框,设置【开始】为 2.0mm、【结束】为8.0mm,如 图6-58所示。

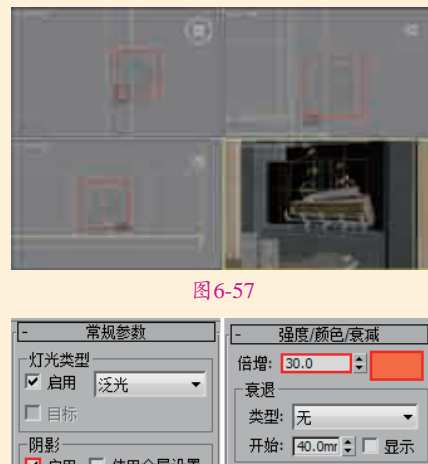

☑ 启用 🔲 使用全局设置 近距衰减 排除... 远距衰减

阴影驰图

# □ 使用 开始: 0.0mm \$ □ 显示 结束: 0.0mm \$ ✔ 使用 开始: 2.0mm 💲 ✔ 显示 结束: 8.0mm 😫

图6-58 ■选择上一步创建的泛光灯,使 盏,不需要进行参数的调整。其具体 位置如图6-59所示。

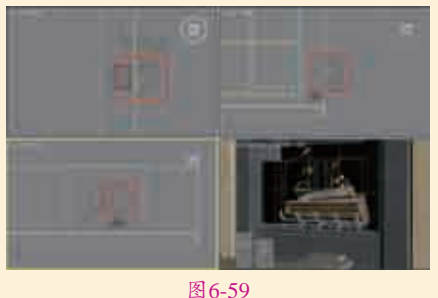

▶单击째(创建)|◎(灯光)| ▼ VR-灯光 按钮,

如图6-60所示。在【前】视图中创建 VR灯光,具体的位置如图6-61所示。

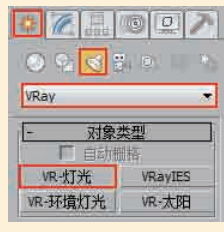

图6-60

**□7**选择上一步创建的VR灯光,在 【常规】选项组下设置【类型】 为【平面】,在【强度】选项组下调 节【倍增】为5.0,调节【颜色】为 淡蓝色;在【大小】选项组下设置 【1/2长】为30.0mm、【1/2宽】为 50.0mm。在【选项】选项组下勾选 【不可见】复选框,在【采样】选项组下 设置【细分】为15,如图6-62所示。

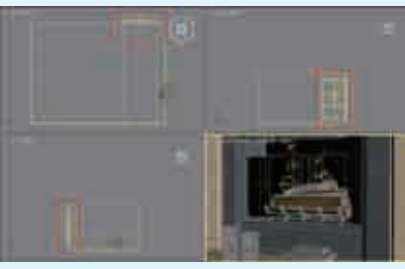

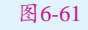

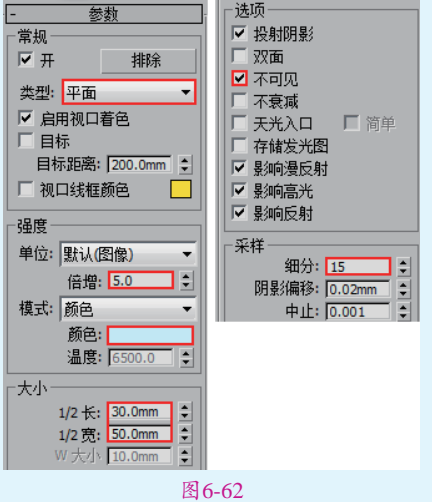

■ 最终的渲染效果如图6-63所示。

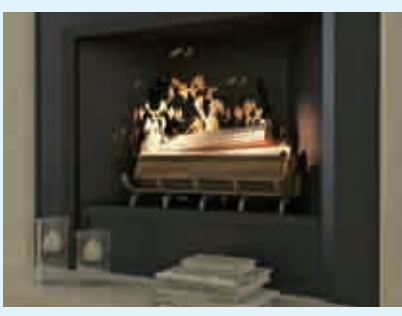

图6-63

| 实例101 | 目标灯光制作筒灯           |
|-------|--------------------|
| 文件路径  | 第6章\目标灯光制作简灯       |
| 难易指数  | ***                |
| 技术掌握  | ● 目标灯光<br>● VR- 灯光 |
|       |                    |

# 操作思路

本例通过创建【目标灯光】制作 射灯效果,使用【VR-灯光】制作室 内辅助灯光。

< 扫码深度学习</p>

# ⊖案例效果

案例效果如图6-64所示。

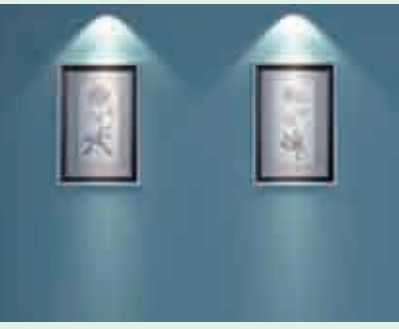

图6-64

# ᇦ操作步骤

┃┃打开本书配备的"第6章\目标灯 光制作筒灯\07.max"文件,如 图6-65所示。

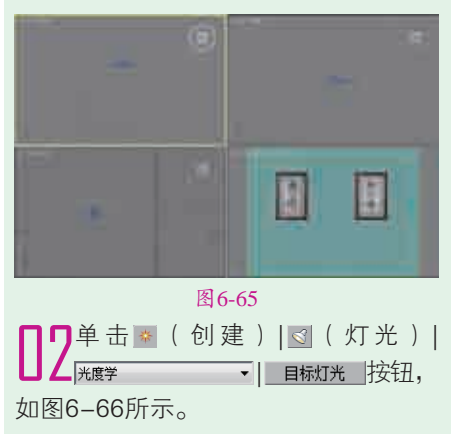

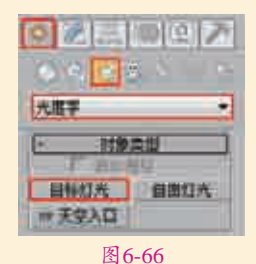

☐ 【左】视图中创建一盏目标 灯光,其具体位置如图6-67 所示。

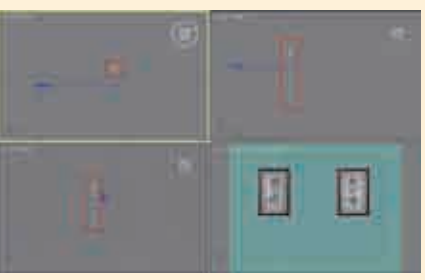

图6-67

【4选择上一步创建的目标灯光,展开【常规参数】卷展栏,在【阴影】选项组下勾选【启用】复选框并设置为【VR-阴影】,设置【灯光分布(类型)】为【光度学Web】。展开【分布(光度学Web)】卷展栏,并在通道上加载【小射灯.ies】文件。展开【强度/颜色/衰减】卷展栏,设置【过滤颜色】为浅橘色、【强度】为cd和40.0。设置【从(图形)发射光线】为【点光源】。展开【VRay阴影参数】卷展栏,勾选【区域阴影】复选框、设置【细分】为15,如图6-68 所示。

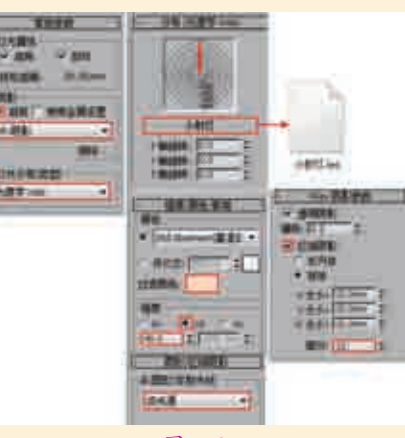

图6-68

■ 5选择上一步创建的目标灯光,使用【选择并移动】工具●复制1盏,不需要进行参数的调整。其具体位置如图6-69所示。

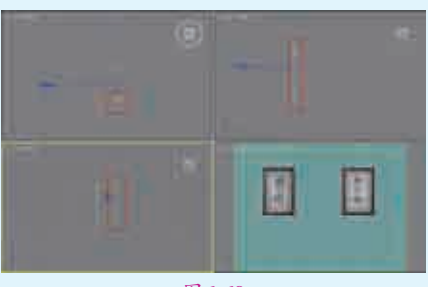

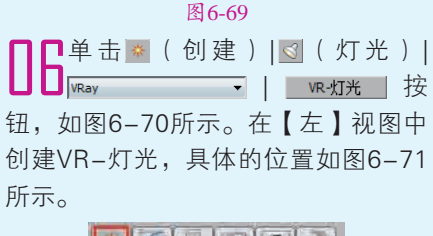

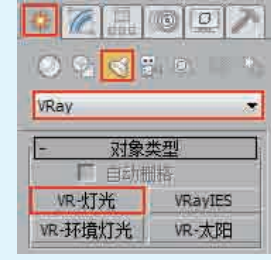

图6-70

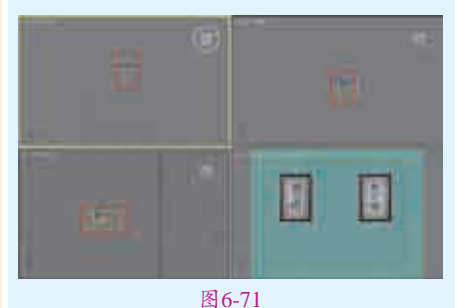

☐7选择上一步创建的VR灯光,然 后在【修改】面板下设置其具体的参数,如图7-101所示。在【常规】选项组下设置【类型】为【平面】,在【强度】选项组下调节【倍增】为2.0,调节【颜色】为蓝色; 在【大小】选项组下设置【1/2长】为 66.619mm、【1/2宽】为30.12mm; 在【选项】选项组下勾选【不可见】 复选框,如图6-72所示。

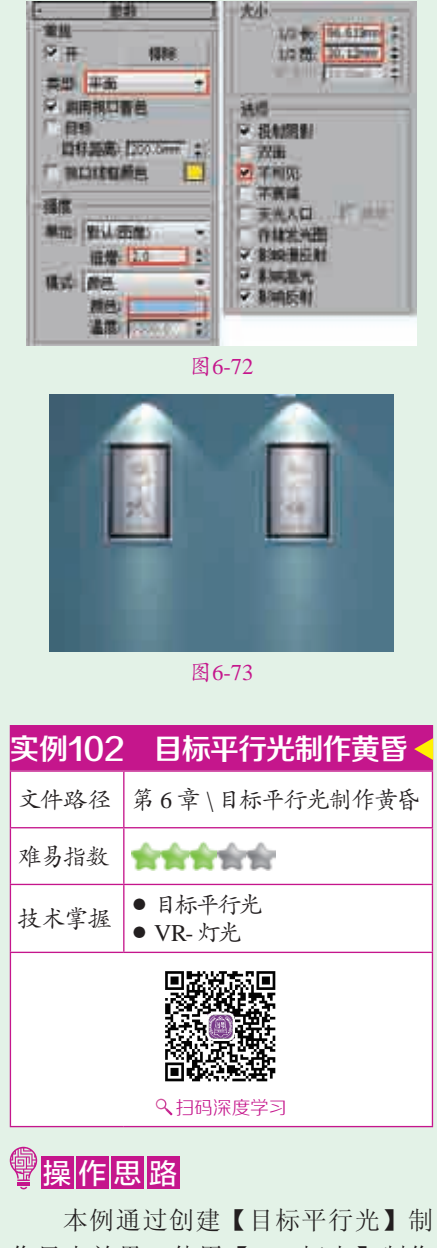

本例通过创建【日标平17元】制作日光效果,使用【VR-灯光】制作 室内辅助灯光。

# ⊖案例效果

#### 案例效果如图6-74所示。

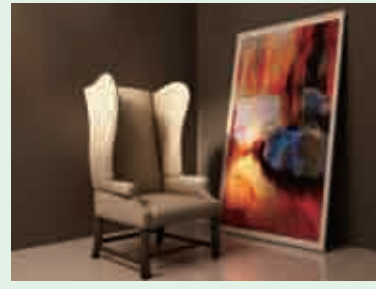

图6-74

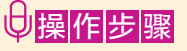

┃┃打开本书配备的"第6章\目标平 行光制作黄昏\08.max"文件,如 图6-75所示。

**□2**单击◎(创建)|③(灯光)| 蹂<sup>™</sup>→|<u>■₩₩₩</u>按钮, 如图6-76所示。

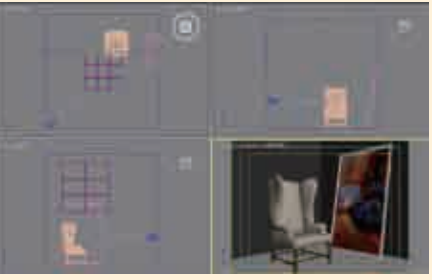

#### 图6-75

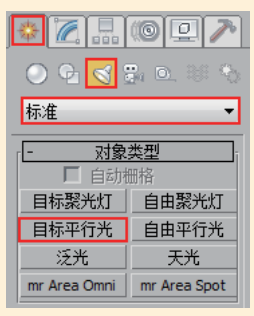

图6-76 【五子》 【五子》 四子在【项】视图中拖曳创建一束目 【一子》 标平行光,其具体位置如图6-77

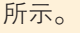

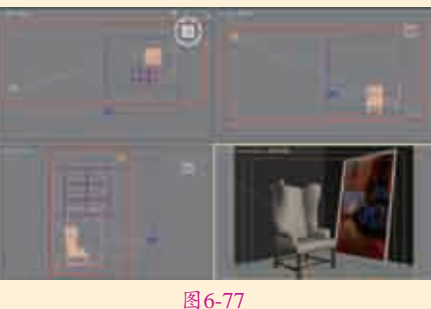

【4选择上一步创建的目标平行光, 展开【常规参数】卷展栏,在 【阴影】选项组下勾选【启用】和 【使用全局设置】复选框,并设置为 【VR-阴影】;在【强度/颜色/衰减】 卷展栏下设置【倍增】为5.0,调节 【颜色】为橘色。设置【聚光区/光 束】为30.0mm,【衰减区/区域】为 100.0mm,选择【矩形】选项。勾 选【区域阴影】复选框,设置【U大 小】、【V大小】和【W大小】均为 50.0mm, 【细分】为20, 如图6-78 所示。

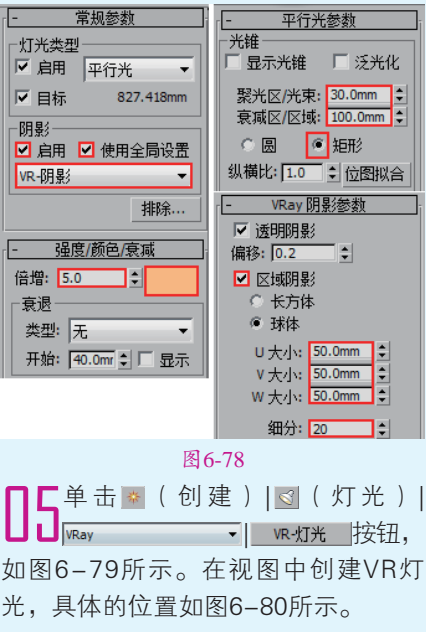

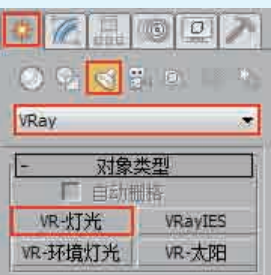

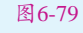

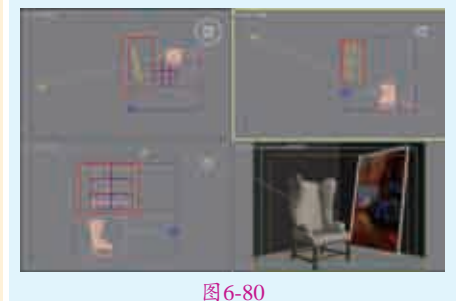

□ 选择上一步创建的VR灯光,在 【常规】选项组下设置【类型】 为【平面】,在【强度】选项组下 调节【倍增】为25.0,调节【颜色】 为橘色。在【大小】选项组下设置 【1/2长】为60.0mm、【1/2宽】为 70.0mm,勾选【不可见】复选框,取消勾选【影响高光】和【影响反 射】复选框,设置【细分】为15,如 图6-81所示。 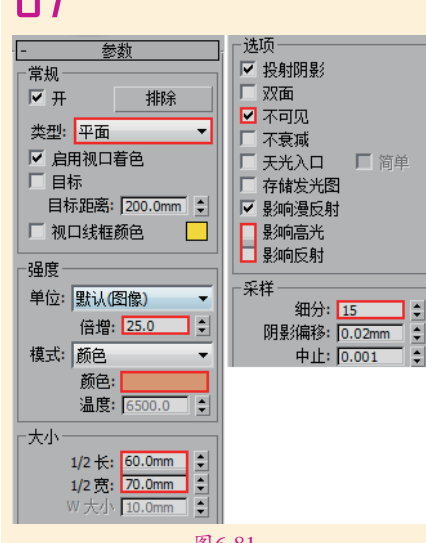

最终的渲染效果如图6-82所示。

图6-81

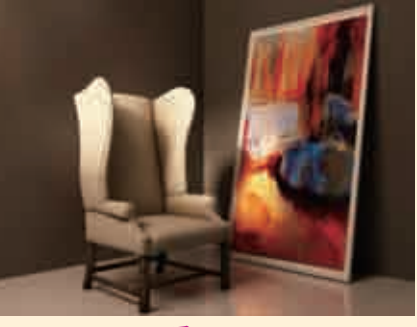

图6-82

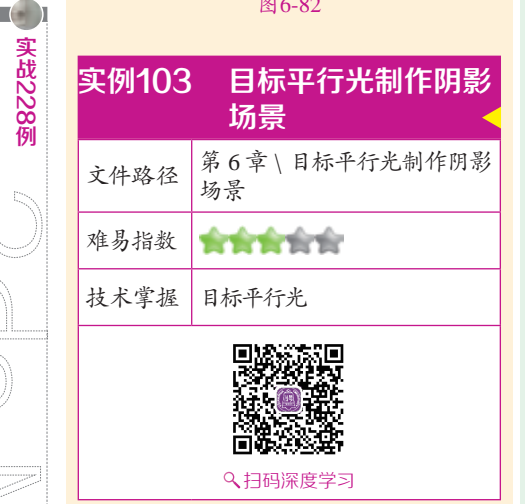

# 

本例通过创建【目标平行光】制 作日光效果。

## ⊖案例效果

案例效果如图6-83所示。

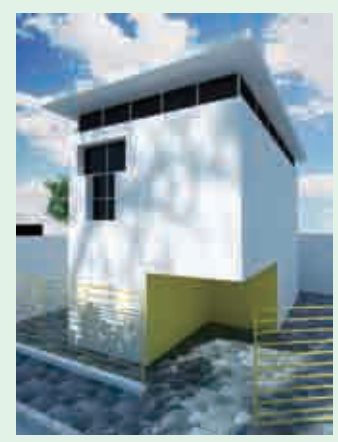

图6-83

# □操作步骤

↓打开本书配备的"第6章\目标平行光制作阴影场景\09.max"文件,如 图6-84所示。

□ 单击 ※ ( 创建 ) | 
( 灯光 ) | 标准
■ 目标平行光 按钮,如图6-85 L 所示。

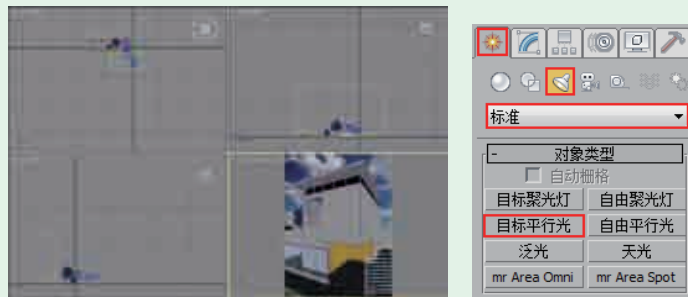

图6-84

图6-85

自由聚光灯

自由平行光

天光

mr Area Spot

四0-85 了在【顶】视图中拖曳创建一束目标平行光,其具体位置如图6-86所示。

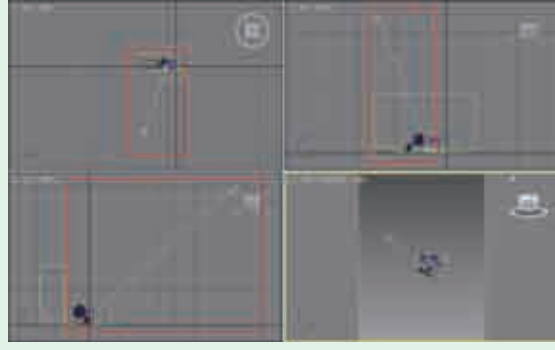

图6-86

4选择上一步创建的目标平行光,展开【常规参数】卷展栏,在【阴影】 选项组下勾选【启用】和【使用全局设置】复选框并设置为【VR-阴 影】,在【强度/颜色/衰减】卷展栏下设置【倍增】为6.0。设置【聚光区/光 束】为1100.0mm、【衰减区/区域】为39000.0mm。勾选【高级效果】卷展 栏下的【贴图】复选框,并在后面的通道加载【阴影贴图.jpg】贴图文件。 设置【VRay阴影参数】卷展栏下的【U大小】、【V大小】和【W大小】均为 254.0mm,【细分】为20,如图6-87所示。

实战228例

204

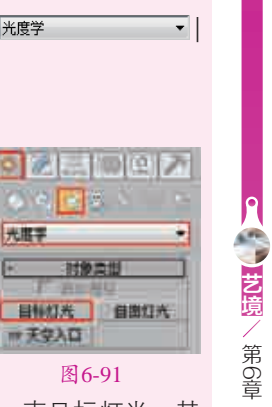

标准灯光技术

实战228例

图6-90 图6-91 □在【左】视图中从下到上拖曳创建一束目标灯光,其 Ⅰ具体位置如图6-92所示。

光旗掌

#\* 天空入口

対象に対

【打开本书配备的"第6章\目标灯光制作射灯\10.max"

┓单 击 🏼 ( 创 建 ) | 🔄 ( 灯 光 ) | 光度学

目标灯光 按钮,如图6-91所示。

❶操作步骤

文件,如图6-90所示。

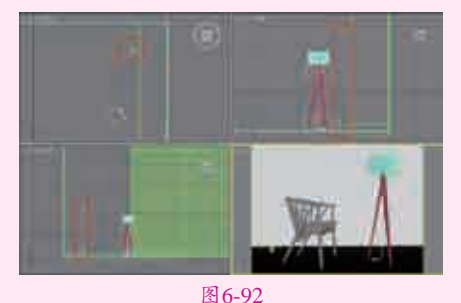

此择上一步创建的目标灯光,展开【常规参数】卷 4展栏,在【阴影】选项组下勾选【启用】和【使用 全局设置】复选框并设置为【VR-阴影】,设置【灯光分 布(类型)】为【光度学Web】。展开【分布(光度学 Web)】卷展栏,并在通道上加载【16.ies】文件。展开 【强度/颜色/衰减】卷展栏,设置【强度】为cd和2500.0, 设置【从(图形)发射光线】为【点光源】。展开【VRay 阴影参数】卷展栏,勾选【区域阴影】复选框,设置【U大 小】、【V大小】和【W大小】均为50.0mm,如图6-93 所示。

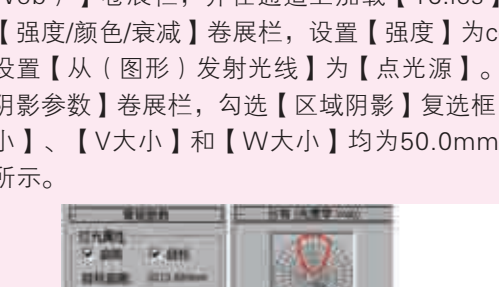

内留書

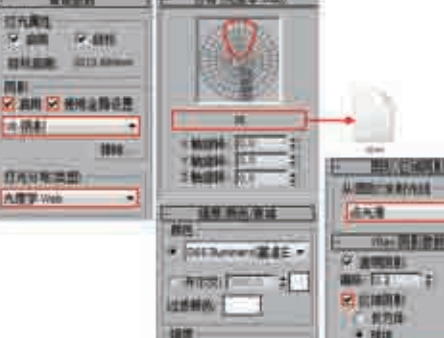

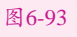

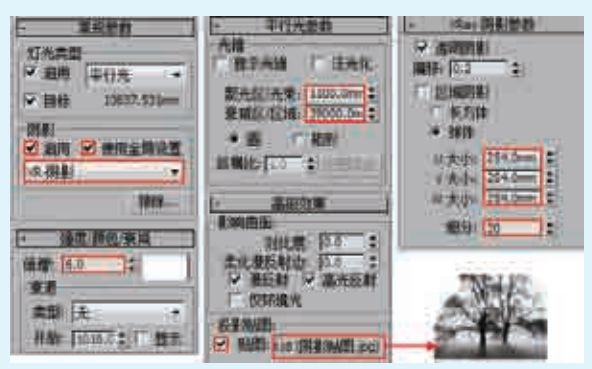

图6-87

┗最终的渲染效果如图6-88所示。 117

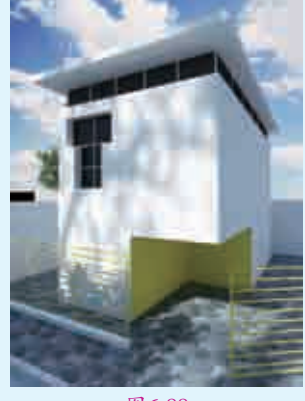

图6-88

| 实例104 | 目标灯光制作射灯          | <                                                                                                    |
|-------|-------------------|----------------------------------------------------------------------------------------------------|
| 文件路径  | 第6章\目标灯光制作射灯      |                                                                                                    |
| 难易指数  | 常常常常常             |                                                                                                    |
| 技术掌握  | ● 目标灯光<br>● VR-灯光 | <ul><li>日本</li><li>日</li><li>日</li></ul> |

# 操作思路

本例通过创建【目标灯光】制作射灯效果,使用 【VR-灯光】制作室内辅助灯光和落地灯灯罩灯光。

# ⊖案例效果

案例效果如图6-89所示。

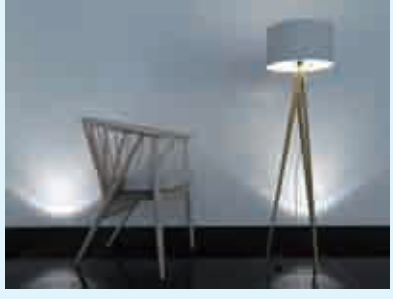

图6-89

┗具…复制1盏,不需要进行参数的调整。其具体位置 如图6-94所示。

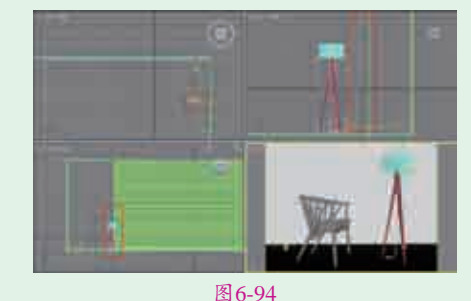

▶ 在【左】视图中由上至下拖动创建一盏目标灯光,其 

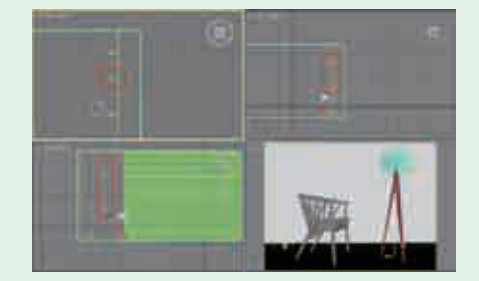

图6-95

□7选择上一步创建的目标灯光,展开【常规参数】卷展栏,在【图影】)\*\*\*\*(□=1) ┃展栏,在【阴影】选项组下勾选【启用】和【使用 全局设置】复选框并设置为【VR-阴影】,设置【灯光分 布(类型)】为【光度学Web】。展开【分布(光度学 Web)】卷展栏,并在通道上加载【13.IES】文件。展开 【强度/颜色/衰减】卷展栏,设置【强度】为cd和2000.0, 设置【从(图形)发射光线】为【点光源】。展开【VRay 阴影参数】卷展栏,勾选【区域阴影】复选框,设置【U 大小】、【V大小】和【W大小】均为50.0mm,如图6-96 所示。

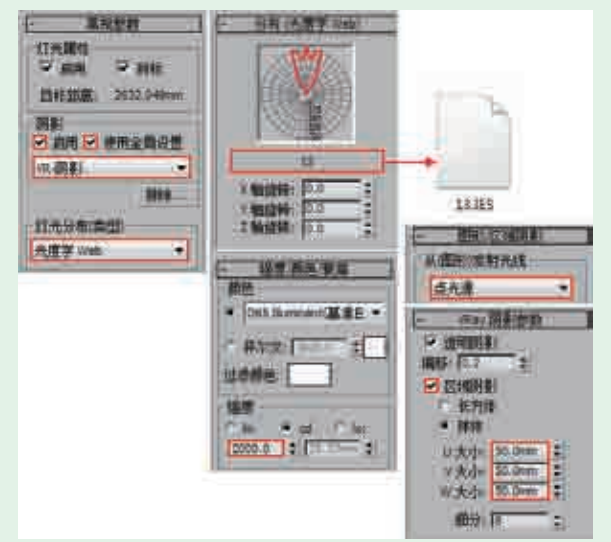

图6-96

□□□选择上一步创建的目标灯光,使用【选择并移动】工 Ⅰ具:复制1盏,其具体位置如图6-97所示。调整展开 【强度/颜色/衰减】卷展栏,调整【强度】为40000.0cd, 如图6-98所示。

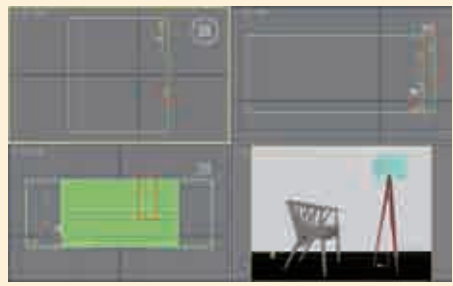

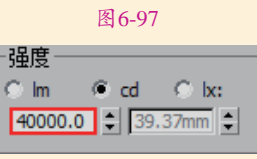

■选择之前创建的目标灯光,使用【选择并移动】工具 □□•复制1盏,不需要进行参数的调整。其具体位置如 图6-99所示。

图6-98

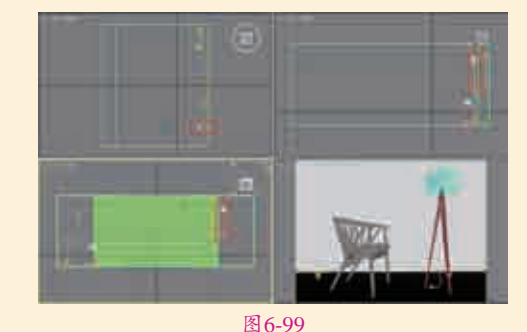

₩₩₩ 按钮,如图6-100所示。在【左】视图中创 建VR灯光,具体的位置如图6-101所示。

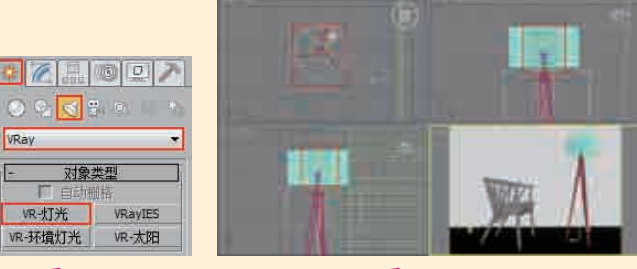

图 6-100

图6-101

选择上一步创建的VR灯光,然后在【修改】面板下设 ▋置其具体的参数。在【常规】选项组下设置【类型】为 【球体】:在【强度】选项组下调节【倍增】为30.0,调 节【颜色】为橘色;在【大小】选项组下设置【半径】为 100.0mm;在【选项】选项组下勾选【不可见】复选框; 在【采样】选项组下设置【细分】为20、【阴影偏移】为 0.508mm, 如图6-102所示。

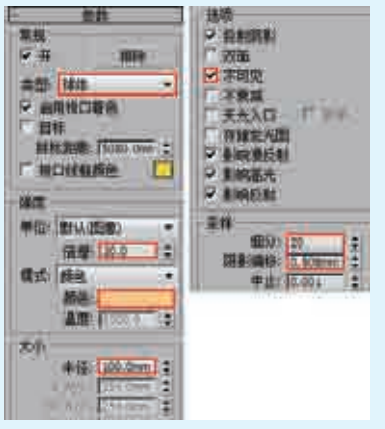

2在【左】视图中拖动创建一盏VR灯光,其具体位置如 2图6-103所示。

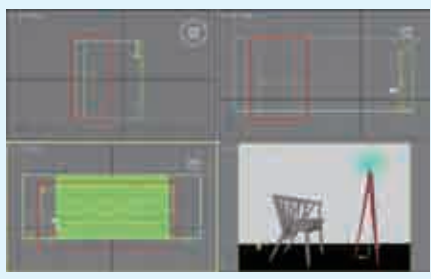

图6-103

【3选择上一步创建的VR灯光,在【常规】选项组下设置 【类型】为【平面】;在【强度】选项组下调节【倍 增】为6.0,调节【颜色】为蓝色;在【大小】选项组下设 置【1/2长】为2155.323mm,【1/2宽】为5586.406mm; 在【选项】选项组下勾选【不可见】复选框,取消勾选 【影响高光】、【影响反射】复选框;在【采样】选项 组下设置【细分】为25、【阴影偏移】为0.508mm,如 图6-104所示。

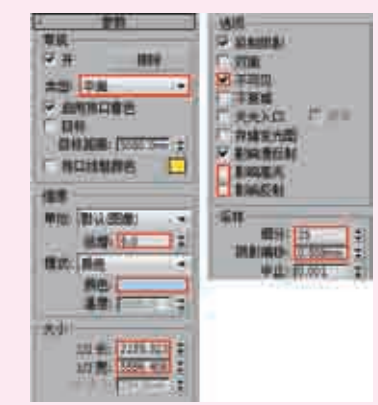

图6-104 4最终的渲染效果如图6-105所示。

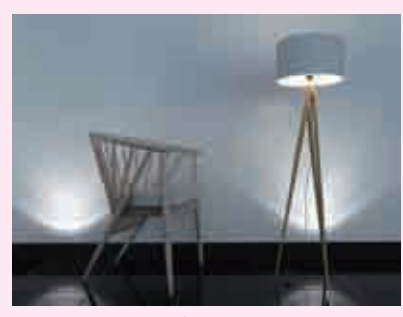

图6-105

207

● 芝還/第6章 标准灯光技术 /